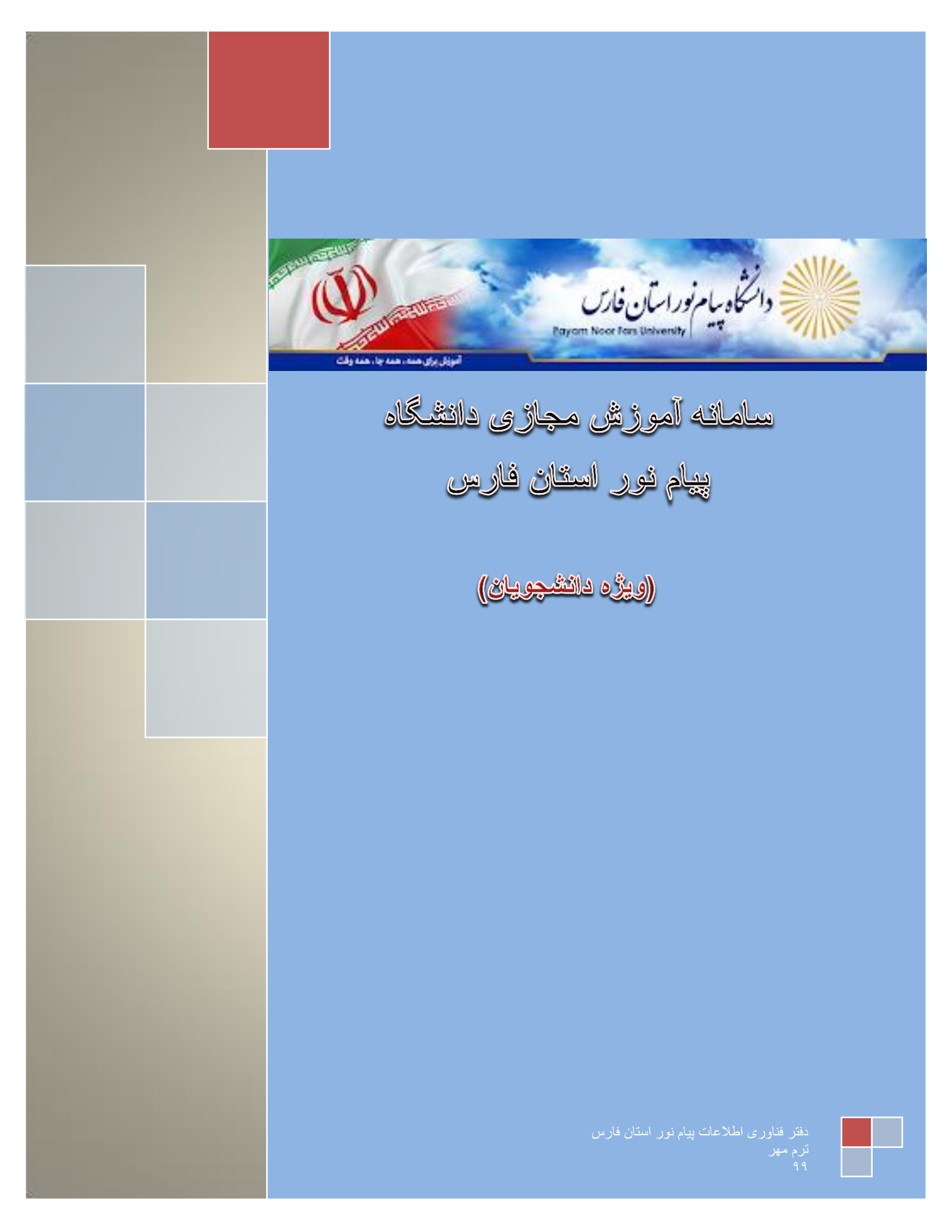

## فهرست

| 1 | <br>ملزومات مورد نياز      |
|---|----------------------------|
| 2 | <br>نرم افزارهای مورد نیاز |
| 3 | <br>نحوه ورود به سامانه    |

| 4     | آشنایی با سامانه |
|-------|------------------|
| 5     | پنل دانشجو       |
| دروس6 | آشنایی با صفحه ه |

| 4 | ى  | ، مجاز ; | ا محيط كلاس   | آشنایی ب |
|---|----|----------|---------------|----------|
| 5 | زى | س مجاز   | ورود به کلام  | نحوه     |
| 6 | ى  | ں مجان   | ں با ینل کلاس | آشتايے   |

ملزومات مورد نياز

🛠 نحوه تهیه نرم افزار های مورد نیاز :

در بلوک نرم افزار های مورد در سامانه آموزش مجازی مراحل ذیل انجام دهید:

۱- ابتدا نرم افزار گوگل کرم نصب نماید فقط اگر سیستم شما ۳۲ بیتی نسخه اول نصب کنید ولی اگر سیستم شما
۲۶ بیتی نسخه دوم نصب کنید.

نسخه اول: <u>گوگل کرم مخصوص ویندوز ۳۲ بیتی</u>

نسخه دوم : گوگل کرم مخصوص ویندوز ۲٤ بیتی

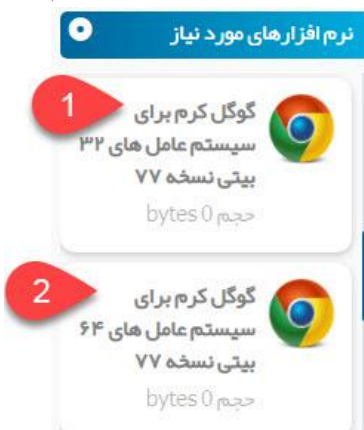

نکته :اگر در سیستم خود گوگل کرم قبلا نصب نموده اید فقط آن را به روز رسانی نماید.

 ۲- در این مرحله نرم افزار مخصوص ادوب کانکت بر روی سیستم رایانه خود نصب کنید اما اگر بخواهید با گوشی هوشمند خود (اندروید)وارد شوید نسخه مخصوص اندروید نصب نماید.

نسخه ادوب كانكت مخصوص رايانه

نسخه مربوط به گوشی اندروید

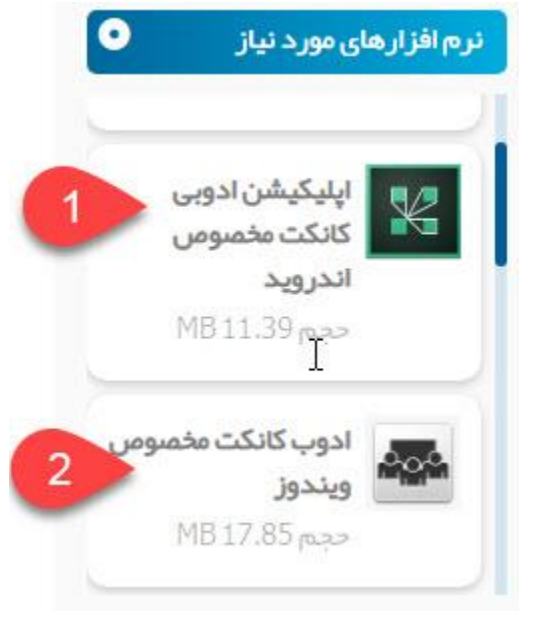

۲- جهت رفع مشکل تایپ فارس در کلاس مجازی این نرم افزار

نصب کرده وراهنمایی تنظیمات از سایت آموزش مجازی دانشگاه

به آدرس vc.farspnu.ac.ir دریافت نماید.

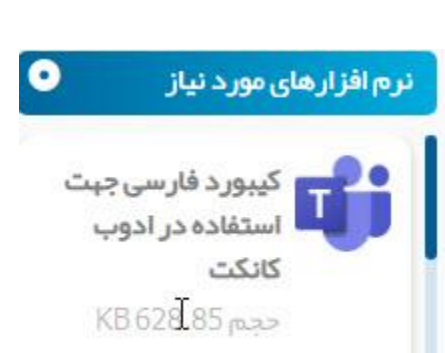

# نحوه ورود به سامانه

آشنایی با صفحه اول سامانه:

جهت ورود به سامانه ابتدا آدرس vc.farspnu.ac.ir را در مرورگر خود وارد کرده تا صفحه ذیل بار گذاری شود.

|                                                   | اطلاعيه شماره (72): تكميل و بروز رساني اطلاعات و                              | وبينار تحول فردى                            | 🚬 کیبورد فارسی جہت            |
|---------------------------------------------------|-------------------------------------------------------------------------------|---------------------------------------------|-------------------------------|
| 💄 manager                                         | مشخصات فردي مربيان در سامانه                                                  | دپارتمان علوم تربیتی                        | استفاده در ادوب               |
|                                                   | قابل توجه مربیان محترم احتراما ،به اطلاع مربیان                               | روز چیار شنیه دوم                           | كانكت                         |
|                                                   | محترم مي رساند با توجه به اينكه صدور گواهينامه                                | مهر وبينار تحول فردى                        | KB 628.85                     |
| _                                                 | هاي الكترونيكي دوره هاي باز آموزي منوط به تكميل                               | با پرداختن به                               | C.                            |
| Ann 3                                             | اطلاعات و مشخصات پر سنلي بطورا کامل در ساما                                   | موضوعات ايجاد تغيير                         | -                             |
| -939                                              | درج در تاریخ: ۲/۳۰–۱۳۹۹ توسط: حمید عمادی                                      | و بېبود در زندگی در<br>دپارتمان علوم تربیتی | اپلیکیشن ادوبی<br>کانکت مخصوص |
| کلمه عبور خود را فراموش کر دید؟ <mark>کلیک</mark> | And we to an interaction (73) and the called                                  | ویژه کلیه مربیان                            | اندروید                       |
| کنید                                              | المنطية مسارة (75) بركامة رسبيندي والدرس ورود                                 | درامی اجرا می دردد                          | حجم 11.33 مارا                |
|                                                   |                                                                               | درج در تاریخ:                               |                               |
|                                                   | ردیک سوری دوره کار سازش ،درش ورود بند کنشی<br>ساعت شده کلاس 1 itc.irantvto.ir | -۳/۴-/۱۳۹۹ توسط:                            |                               |
|                                                   | بر                                                                            | زهر اسادات مېدوی                            |                               |
|                                                   | درج در تاریخ: ۱۳۹۹/۰۰/۰۱ توسط: حمید عمادی                                     |                                             |                               |
|                                                   | بر<br>درج در تاریخ: ۱۰-/۷/۹۹/ توسط: حمید عمادی                                | زهراسادات مبدوی                             |                               |

۱ **-بلوک نرم افزارهای مورد نیاز**: در این قسمت شما می توانید نرم افزارهای و آموزش مورد نیاز خو را دانلود نماید

۲- ا**خبار عمومی** :اخبار و اطلاعیه مهم در خصوص سامانه به شما نمایش می دهد

**-بلوک ورود به سامانه** :جهت ورود به سامانه از این قسمت اقدام می نماید

٤-خدمات الكترونيكى إليست خدمات الكترونيكى دانشگاه نمايش مى دهد با انتخاب اين خدمات شما مى توانيد وارد سامانه مربوطه شويد

## • نحوه ورود به سامانه:

جهت ورود به سامانه ابتدا از طريق بلوک ورود به سامانه اقدامات ذيل انجام مي دهيم:

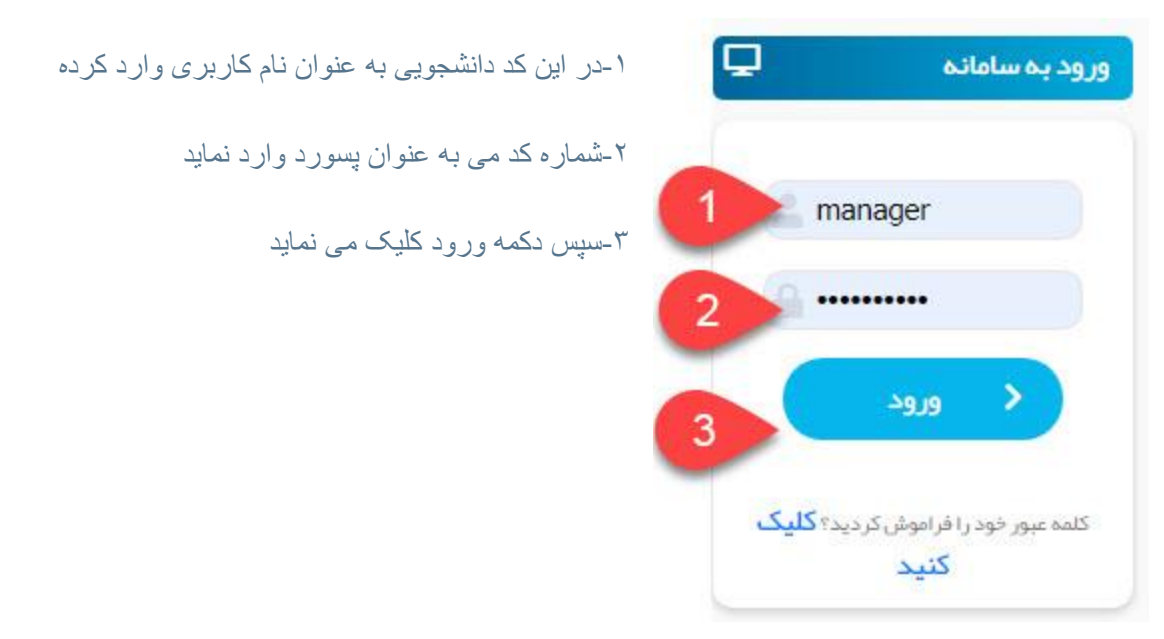

#### نکته ۱:

اگر هر دلیل نتوانستید وارد سامانه شوید با کلیک بر روی گزینه پشتیبانی لیست کارشناس پشتیبان به شما نمایش می دهد با تماس با کارشناس واحد مربوطه خود مشکلات خود را مطرح نماید.

#### نکته۲:

در صورت ورود به سامانه اگر در قسمت لیست درس های من دروس این ترم خود مشاهد نکردید می توانید از طریق پشتیبانی با شماره مدیران سامانه در مناطق خود تماس گرفته تا شما را به درس مربوطه اضافه نمایند.

#### نکته۳:

در صورت نیاز به آموزش های بیشتر وارد قسمت فیلم آموزشی سامانه می شوید و از کانال آپارات مربوطه فیلم مورد نیاز جهت آموزش مشاهده نماید.

# آشنایی با سامانه :

با ورود به پنل خود صفحه اصلي پنل خود به شکل ذيل مشاهده مي نمايد

| 5                                                                                                    |            |          |          |                 |                          |                       |            | ور شیراز                               | مرکز پیام ن                          |
|----------------------------------------------------------------------------------------------------|------------|----------|----------|-----------------|--------------------------|-----------------------|------------|----------------------------------------|--------------------------------------|
|                                                                                                    | Ø          |          |          |                 |                          | گی                    | برنامه هقت | 0                                      | درس های شما                          |
| 2 اختصاص ۳۸۰ میلیون دلار ارز برای                                                                                   | عد >>      | ماه      | 11**     | شبريور ۹۹       |                          | ېل                    | 1 << ماہ ق | н-н-                                   | تبران شناسی - ۱۴                     |
| <b>وار دات دارو</b><br>بنا بر گرفته یک اقتصاددان، قیمت تمام                                                         | جمعه       | پنجشنبه  | چہارشنبہ | سه شنبه         | دوشنبه                   | يكشنبه                | شنبه       |                                        |                                      |
| شده محصولات خداقل ۵۰۳ در مید در خوزه<br>دارویی افزایش قیعت داشته در خالی گه<br>محمد ، کمپیار افزایش قیعت محمولات    | ۷          | ۶        | ۵        | ۴               | ٣                        | ٢                     | 1          |                                        | جغرافيا - ١١١١٢٢١٣                   |
| هېورې ده بردې سرېيس بيسه سينو د.<br>داخلې به آنها داده شده ۸۰ در صد بوده<br>است. په گزارش اقتص                      | ١۴         | ١٣       | ١٢       | 11              | ŀ                        | ٩                     | ٨          | 0                                      | 1-3                                  |
| درج در 1597431201 توسط مدیر سامانه                                                                                  | P1         | ۲۰       | 19       | 1               | IV                       | 19                    | ۱۵         | U                                      | جلسات اللاين شما                     |
| تاکید وزیر راه بر تسریع ترانزیت ایران<br>و ترکیه                                                                    | ۲۸         | ۲۷       | ۲۶       | ۲۵              | ۲۴                       | ሣሣ                    | 44         | <mark>منوز شروع نشده</mark><br>03:00 © | جلسه آنلاین<br>۱ آبان ۱۳۹۹ ساعت<br>  |
| وزیر راه و شیر سازی با تاکید بر تسریع و<br>روان شدن تر انزیت جادهای بین ایر آن و                                    |            |          |          |                 | ግ                        | ۳.                    | ۲۹         | _                                      |                                      |
| تر کیه از توسعه حمل وتقل ریلی بین دو<br>کشور با ایجاد یک مسیر جدید خبر داد. به<br>گزارش اقتصاد روز ، محمد اسلامی در |            | Ф        |          |                 |                          |                       | 4          | به پایان رسیده<br>01:00 ©              | جلسه اول<br>۱ میر ۱۳۹۹ ساعت<br>۱۵:۲۰ |
| shants.                                                                                                    |            |          |          |                 | ما <mark>ہ جار</mark> ی  | <mark>، آنلاین</mark> | جلسات      |                                        |                                      |
| درج در /22109/109/109                                                                                               |            | مدت زمان |          |                 | زمان شروع                |                       | عنوان      | بەپلىلنرسىدە<br>03:00 (1)              | جلسه معارفه<br>۳۱ شهریور ۱۳۹۹        |
| مجازی دانشجوان مدارس                                                                                                |            | -m:      |          | ساعت: ۱۳        | ۱ آبان ۱۳۹۹              | ين                    | جلسه آنلا  |                                        | ساعت ۹:۰۰                            |
| استعدادهای در خشان<br>در راستای آموزش مجازی دانشخوان                                                                |            | -1:      |          | ساعت -۱۵:۲      | ا میر ۱۳۹۹               |                       | جلسه اول   |                                        | تبراد اول                            |
| عدارس استعدادهای در خشان یا همکاری<br>۲۰۰۰ میدادش شیروسامانهای ممکنی                                                |            | -1**:    |          | ۱۳۹۹ ساعت:۹     | ۳۱ شېريور                | رفه                   | چلسہ معار  | © 01:00                                | مېران اون<br>۶ شهريور ۱۳۹۹           |
| مر کے پر دارس میں و سعادی یہ ادر س<br>h.tms.itkak.ir/?calendar=true&month=6&                                        | vear=13998 | dav=41   |          | ۱۳۹۰ ساعت ۲۱:۰۰ | ۶ شهريو <mark>ر</mark> ۹ |                       | تېران اول  |                                        | ساعت ••·۲۱                           |

۱-درس های شما:در این قسمت لیست دروس این ترم خود را مشاهده می نماید.

۲- تقویم آموزشی:تقویم آموزش ه شما نشان می دهد در این تاریخ ها کلاس مجازی برای شما تعریف شده

۳- اعلانات:در این قسمت اخبار و اطلاعیه مهم سایت به شما نمایش می دهد.

٤-جلسان أنلاين شما:به شما ليست جلسات يادأوري كرده و همچنين وضعيت جلسات أنلاين به شما نشان مي دهد

٥-با کلیک بر روی تقویم جلسات همان روز در این کادر به شما نمایش می دهد

آشنایی با صفحه دروس:

مرکز پیام نور شیراز تہران شناسی 0 درس های شما تیران شناسی – ۱۱-۱۱ مدت زمان وضعيت تاريخ شروع عنوان جغرافيا - ١١١١٢١٣ 01:00 تبران اول ۶ شهریور ۱۳۹۹ ساعت ۲۱:۰۰ يە پايان رسيد 01:00 ۶ شهریور ۱۳۹۹ ساعت ۲۱:۰۰ تبران دوم 24:00 ۶ شهریور ۱۳۹۹ ساعت ۲۱:۰۰ تبران سوم Do 3 حجم لينک دانلود عنوان مدت زمان تاریخ و زمان برگزاری عنوان 10K FILE هیچ آز مونی وجود ندار د 91K تست فرمت فایل 53K tesmr 0

پس از کلیک بر روی درس مورد نظر وارد صفحه دروس به صورت شکل ذیل می شوید:

۱-جلسات آنلاین ادوب کانکت:در این لیست جلسات مربوط به این درس قابل مشاهده می باشد.

۲-لیست فایل ها:در این قسمت لیست تمام منابع درسی و دستور العمل نحوه برگزاری کلاس و امتحانات قابل دانلود می باشد

٣-ليست آزمون: از اين طريق به آزمون ميان ترم و پايان ترم دسترسي پيدا مي كنيم

٤-جهت اعلام حضوری از قسمت حضور غیاب حضور خود را در کلاس اعلام می نماید(در حال به روز رسانی می باشد)

٥-از طريق اين قسمت مي توانيد به درس ديگري مراجع نمايد

### آشنایی با محیط کلاس مجازی

## نحوه ورود به کلاس مجازی:

از طریق بلوک جلسات آنلاین بر روی لینک جلسه مورد نظر کلیک می کنید و وارد جلسه می شوید

| نات آئلاین ادوب کانک | c                        |          |                |
|----------------------|--------------------------|----------|----------------|
| نوان                 | تاريخ شروع               | مدت زمان | وضعيت          |
| لسه آنلاین           | ا آبان ۱۳۹۹ ساعت ۱۳:۰۰   | 03:00    | هنوز شروع نشده |
| لسه چېارم            | ۶ میر ۱۳۹۹ ساعت ۱۹:۰۰    | 03:00    | در حل برگزاری  |
| لسه اول              | ا میر ۱۳۹۹ ساعت ۱۵:۲۰    | 01:00    | بەپايان رسىدە  |
| لسه معارفه           | ۳۱ شهریور ۱۳۹۹ ساعت ۹:۰۰ | 03:00    | بەپايانرسىدە   |

وضعيت جلسات:

۱-در این حال هنوز جلسه توسط استاد تشکیل نشد و استاد وارد کلاس نشده است.نمی توانید وارد کلاس شوید.

۲-در این وضعیت کلاس در حل اجرا و استاد وارد کلاس شده و مشغول تدریس می باشد.با کلیک روی لینک آبی رنگ وارد کلاس می شوید.

۳- در ین وضعیت کلاس به اتمام رسیده و دیگر نمی توانید وارد شوید

### آشتایی با پنل کلاس مجازی

با کلیک بر روی لینک کلاس صفحه ذیل نمایش داد می شود

| فروج |         |                                            |                           |                                                                            | استاد - جغرافيا                                      | ِ شيراز – پنل | مرکز پیام نور |
|------|---------|--------------------------------------------|---------------------------|----------------------------------------------------------------------------|------------------------------------------------------|---------------|---------------|
|      |         |                                            | <mark>ח</mark>            | جلسه چہار                                                                  | جغرافيا >                                            | 0             | درس های شما   |
|      |         | ای ضبط شدہ                                 | ليست فايل ها              | ⊟                                                                          | مشخصات چلسہ                                          |               | 0 تېران شناسى |
| 2    | مدتزمان | عنوان قایل ضبط شده<br>۵ شده ای شناسایی نشد | رديف<br>هيچ فايل منب<br>ل | شروع جلسه: ۶<br>۱۹۰۰ ساعت<br>۱۹۰۰ ومنعیت برگزاری<br>در هیرگزاری<br>۸۰ جلسه | عنوان جلسه:<br>جلسه چبارم<br>مدت زمان جلسه:<br>03:00 |               | Oجغرافيا      |

۱-با کلیک بر پیوستن به کلاس صفحه ذیل نمایش داده میشود که بر روی گزینه ۳ کلیک می نماید

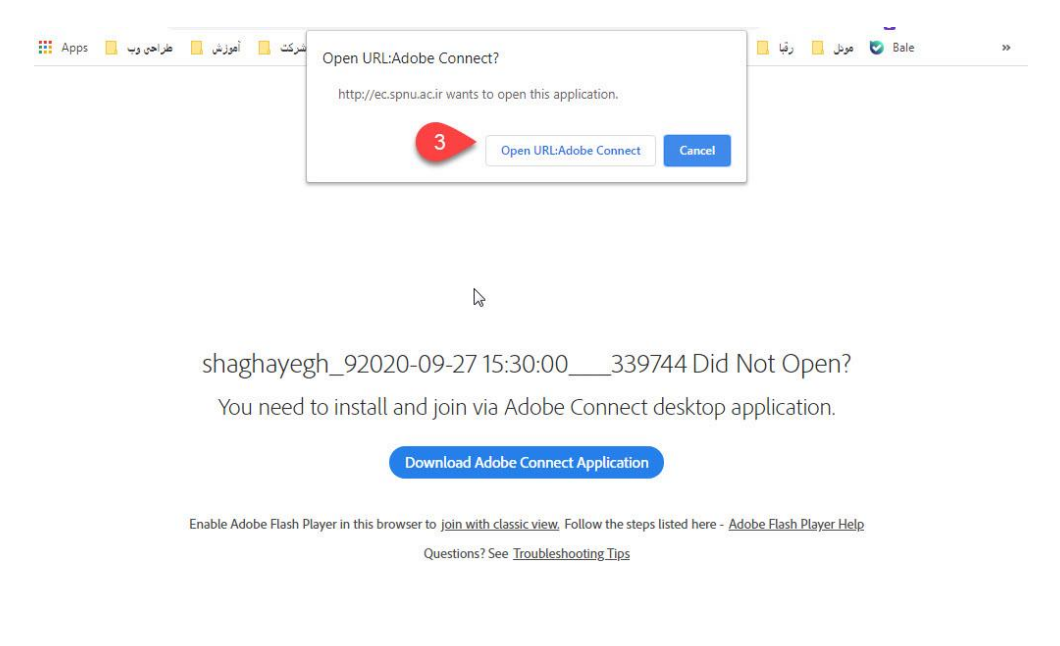

نکته ٤-در صورتی که این صفحه مشاهده نکردید نشان می دهد که نرم افزار های مورد نظر به درستی نصب نکردی قسمت اول راهنما با دقت مطالعه نماید ۲-در صورت پایان کلاس فایل ضبط شده کلاس در این قسمت نمایش می دهد

نکته و :به دلیل تر افیک بالای سامانه نمایش فایل های ضبط شده از ساعت ۱۸ قابل مشاهده می باشد

۳-با کلیک روی این گزینه صفحه ذیل که راهنمای کلاس مجازی می باشد باز می شود که با بستن این پنجره وارد کلاس مجازی خود می شوید.

| shaghayegh_92020-09-27 15:30:00339744 - Adobe Connect                                                                                                    |                                                       |         |
|----------------------------------------------------------------------------------------------------|-------------------------------------------------------|---------|
| Al Meeting 🌓 - 🦓 -                                                                                                    |                                                       |         |
| Share                                                                                                    | ≡+ Video                                              | 53   =- |
| Tips for using Adobe Connect for Participants                                                                                                    | loining the Audio Conference                          |         |
| Join Audio Conference                                                                                                    | Joining the Addio Conterence                          |         |
| This meeting's audio conference was successfully started.<br>How would you like to join the meeting's audio conference?<br>© Dial-out [Receive a call from the meeting]<br>1 (USA)<br>Dial-in to the Audio Conference via Phone<br>Using Microphone (Computer/Device)<br>Join Listen Only | You can join your meeting audio by phone or computer. |         |
| Don't show this again                                                                                                    | Previous Next                                         | 12 v.   |
|                                                                                                    | Everyone                                              |         |

قسمت های مختلف پنل کلاس مجازی:

| shaghayegh_92020-09-27 15:30:00339744 - Adobe Connect |             |    |                 |         |
|-------------------------------------------------------|-------------|----|-----------------|---------|
| Meet 1 - 2                                            |             |    |                 | Help 📊  |
| Share                                                 |             | ≣* | Video           | 57   =+ |
|                                                       |             |    | 3               |         |
| 5 Nothing is bei                                      | ing shared. |    | Attendees (1)   |         |
|                                                       |             |    | Chat (Everyone) | ±.      |
|                                                       |             | 4  | Everyone        |         |

۱-تنظیم صدای کلاس از این طریق انجام می دهید

۲-وضعیت خود را در کلاس توسط این گزینه مشخص می کنید به عنوان مثال اگر سوال داشتید روی شکل مورد نظر کلیک می کنید ۳-تصویر استاد در این قسمت مشاهد خواهید نمود در صورتی که استاد وب کم خود را روشن نماید. ٤-در صورت نیاز به مطرح کردن سوال در کلاس می توانید از کادر چت کلاسی استفاده نماید. نکته:در صورتی که فارسی درست تایپ نشد می توانید نرم افزار تایپ فارس و درستور العمل از سایت دانلو نماید.یا جهت تایپ کلمه ی دکمه shift پایین نگهدارید

۴- نمایش محتوا ارائه شده توسط استاد در این قسمت نمایش داده می شود.